## VIRTUAL FAX INTERNET INSTRUCTIONS

## **TO SETUP VIRTUAL FAX**

- 1. Login to online account
- 2. Click Settings
- 3. Click View / Edit option following Fax-to-Email / Email-to-Fax
- 4. Enter up to 20 Inbound email addresses to be associated with the Virtual Fax Number
- 5. Enter up to 20 Outbound email addresses to be associated with the Virtual Fax Number
- 6. Click Save

| Mossaging<br>Virtual Fax                                        | 0                                                  | WOFF VIEV                         | ₩/ED/( |
|-----------------------------------------------------------------|----------------------------------------------------|-----------------------------------|--------|
| Send and receive faxes via email. Each Virt<br>email addresses. | ual Fax number can be associated with              | h up to 20 inbound and outbound   |        |
| First Name Initials                                             | Last Name                                          |                                   |        |
| Virtual                                                         | Fax                                                |                                   |        |
|                                                                 |                                                    |                                   |        |
| Inbound Email Addresses (Up to 20)                              | Outbound Email Addresses (U<br>unique system-wide) | p to 20 - Email addresses must be | C      |
|                                                                 |                                                    | 20                                | E      |
|                                                                 |                                                    |                                   | E      |
|                                                                 |                                                    |                                   | ADI    |
|                                                                 |                                                    |                                   |        |
| Note: When entering multiple email addres                       | ses, each entry should be followed by              | a single comma with no spaces or  | e - 1  |
| reams.                                                          |                                                    |                                   |        |
|                                                                 |                                                    |                                   |        |

## **TO SEND VIRTUAL FAX**

- 1. Login to email account associated with Virtual Fax
- 2. Click to Compose new email
- 3. Enter appropriate 10-Digit Fax Number followed by @fax.

mydigitalservices.com

- 4. Enter the subject of the fax into the subject field
- 5. Enter cover page text in the body of email
- 6. Attach documents (pdf, doc, txt, rtf and tif formats are supported) to be faxed
- 7. Click Send

| New Message                                         |  |
|-----------------------------------------------------|--|
|                                                     |  |
| Send Chat Attach Address Fonts Colors Save As Draft |  |
| To: 5555555556@fax.mydigitalservices.com            |  |
| Cc:                                                 |  |
| Bcc:                                                |  |
| Subject: This text will be the subject of the fax   |  |
| 🖉  Attachment.pdf   75kb                            |  |
| This text will be the cover page of the fax         |  |
| ATTENTION: Alan C.                                  |  |
| Pages including cover: 2                            |  |

## **TO RECEIVE VIRTUAL FAX**

1. Provide sender with 10-Digit Fax Number Virtual Fax Number

2. Fax will appear as a PDF in the Inbox of the associated inbound email addresses